# 工作居住证办理 操作指南

2023年7月

### 版权声明

本文件与文件信息为中智(北京)经济技术合作有限公司保密信息。未经中智(北京)经济技 术合作有限公司同意,在中智(北京)经济技术合作有限公司以外均不得使用、出版、透露、或散 布本文件之全部或部分信息。本文件包含中智(北京)经济技术合作有限公司商业秘密。禁止利用 反向工程仿制本文件中的任何信息或全部信息。本版权通知并不意味出版此文件。

## 目录

| 版权声明                                 | 2  |
|--------------------------------------|----|
| 一、办理方式                               | 4  |
| 二、入口                                 | 5  |
| 2.1 中智北京微信公众号                        | 5  |
| 2.2 中智北京 APP                         | 6  |
| 三、新申请                                | 9  |
| 3.1 选择立户                             | 9  |
| 3.2 填写申请信息                           | 10 |
| 3.3 采集个人信息                           | 11 |
| 3.4 采集学习经历                           | 11 |
| 3.5 采集工作经历                           | 12 |
| 3.6 申请材料确认                           | 13 |
| 3.7 上传材料                             | 14 |
| 3.8 支付                               | 15 |
| 3.9 申请总览                             | 16 |
| 3.10 中智审核阶段补充材料                      | 17 |
| 3.11 人社局阶段补充材料                       | 18 |
| 四、非新申请类业务                            | 20 |
| 4.1 选择立户                             | 20 |
| 4.2 填写申请信息                           | 21 |
| 4.3 采集个人信息,如以下信息已维护且未更新,可点击"下一步"略过此步 | 22 |
| 4.4 采集学习经历,如以下信息已维护且未更新,可点击"下一步"略过此步 | 23 |
| 4.5 采集工作经历,如以下信息已维护且未更新,可点击"下一步"略过此步 | 24 |
| 4.6 上传材料                             | 25 |
| 4.7 支付                               | 26 |
| 4.8 中智审核阶段补充材料                       | 27 |
| 4.9 人社局阶段补充材料                        | 28 |
| 其他                                   | 29 |
| 五、                                   | 29 |
| 5.1 修改学习经历和工作经历                      | 29 |
| 5.2 查看确认单                            | 30 |
| 附录1 业务办理流程图                          | 32 |

## 一、办理方式

- 1、"中智北京"微信公众号。.
- 2、"中智北京"APP。

## 二、入口

### 2.1 中智北京微信公众号

进入"中智北京"微信公众号后,依次点击: "微服务"-->"智享微人事"-->"服务"--> "工作居住证"进入公众居住证业务。

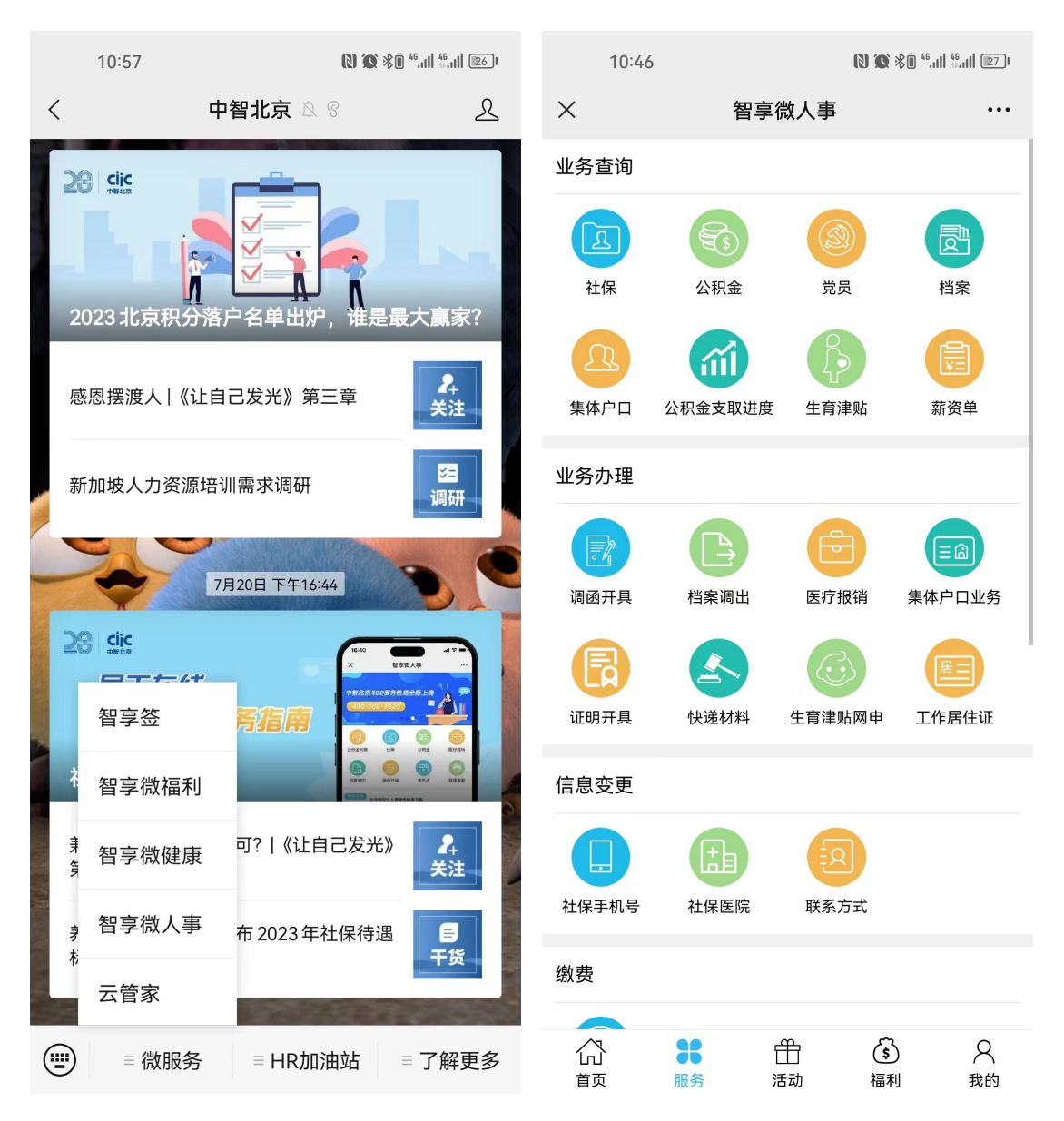

居住证首页

| 10:46                                     |                                        | <b>I) ()</b> \$(     | Ĵ <sup>46</sup> .1   <sup>46</sup> .1   ₽71 |
|-------------------------------------------|----------------------------------------|----------------------|---------------------------------------------|
| ×                                         | 工作居                                    | <b>}</b> 住证          | •••                                         |
| く返回                                       | 工作履                                    | 居住证                  | 申请记录                                        |
| 🕡 办理须知                                    | 1                                      |                      |                                             |
| 1.新申请、续领<br>其他业务不可<br>2.同一业务不可<br>取消该申请,重 | 餐、聘用单位变更<br>同时办理。<br>町同时多次提交申<br>重新提交。 | 、随往人员变更,<br>请。如已提交的申 | 四者之间及<br>∃请有误,需                             |
| <b>—</b>                                  |                                        | =,                   | 2                                           |
| 新申请                                       | 续签                                     | 聘用单位变更               | 随往人员变更                                      |
| 0                                         | =                                      |                      |                                             |
| 居住地址变更                                    | 一般信息变更                                 |                      |                                             |

### 2.2 中智北京 APP

在"首页"或"服务"页,点击"工作居住证"图标进入工作居住证应用。

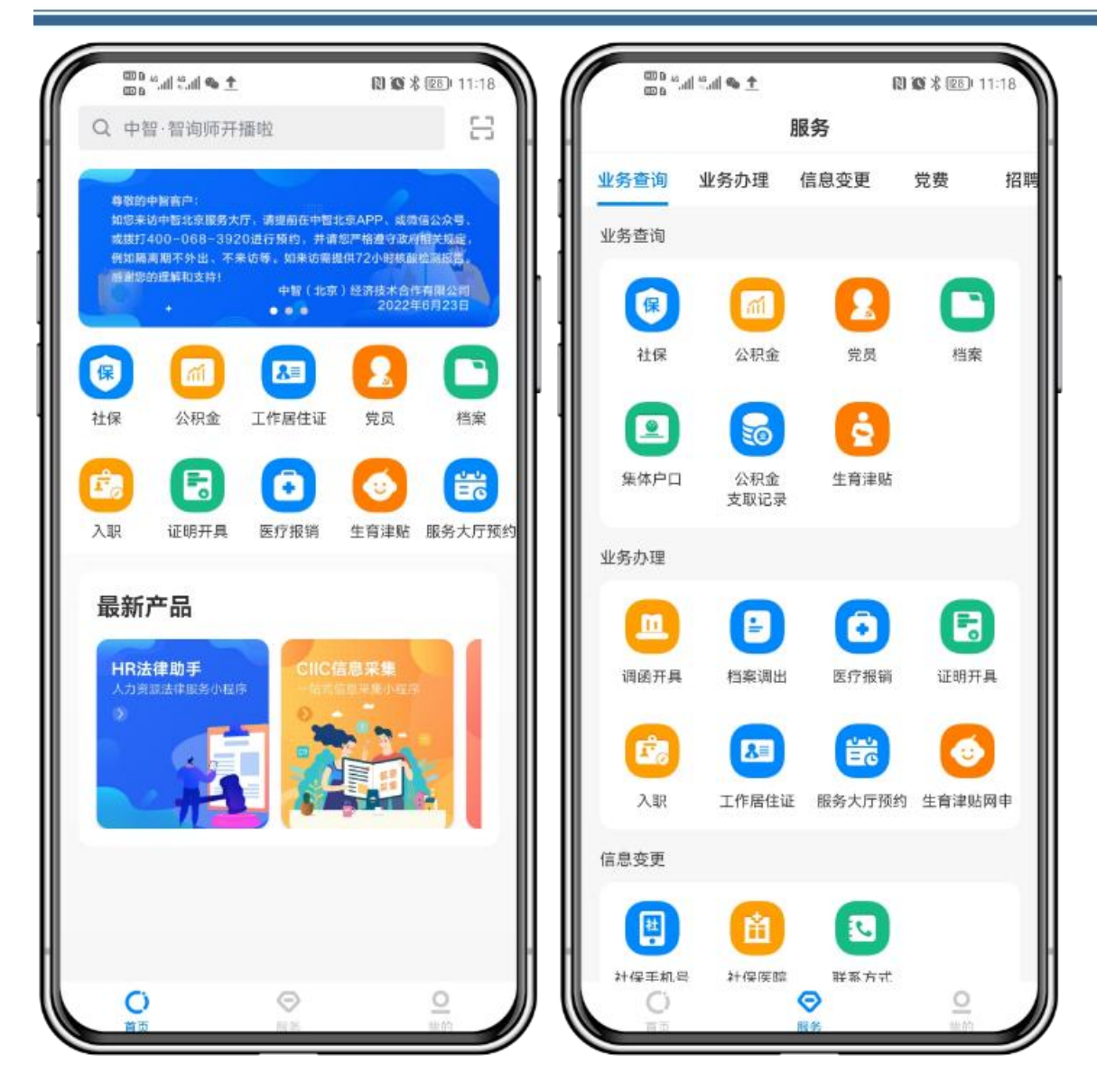

用户根据自己实际情况选择办理的业务。

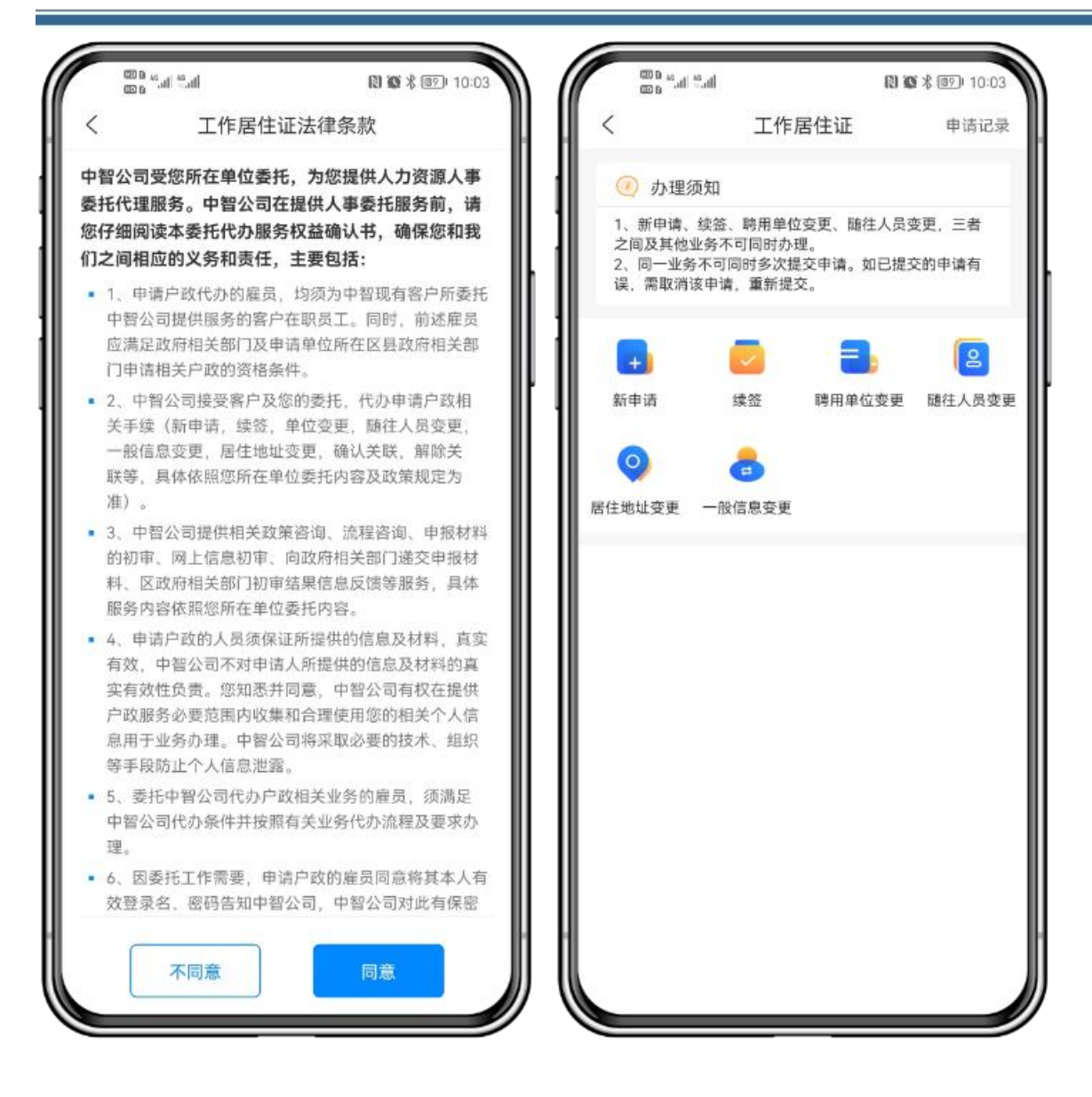

## 三、新申请

### 3.1 选择立户

点击"新申请",选择立户后,进入办理须知页面,根据页面的申请条件,判断是否符合。

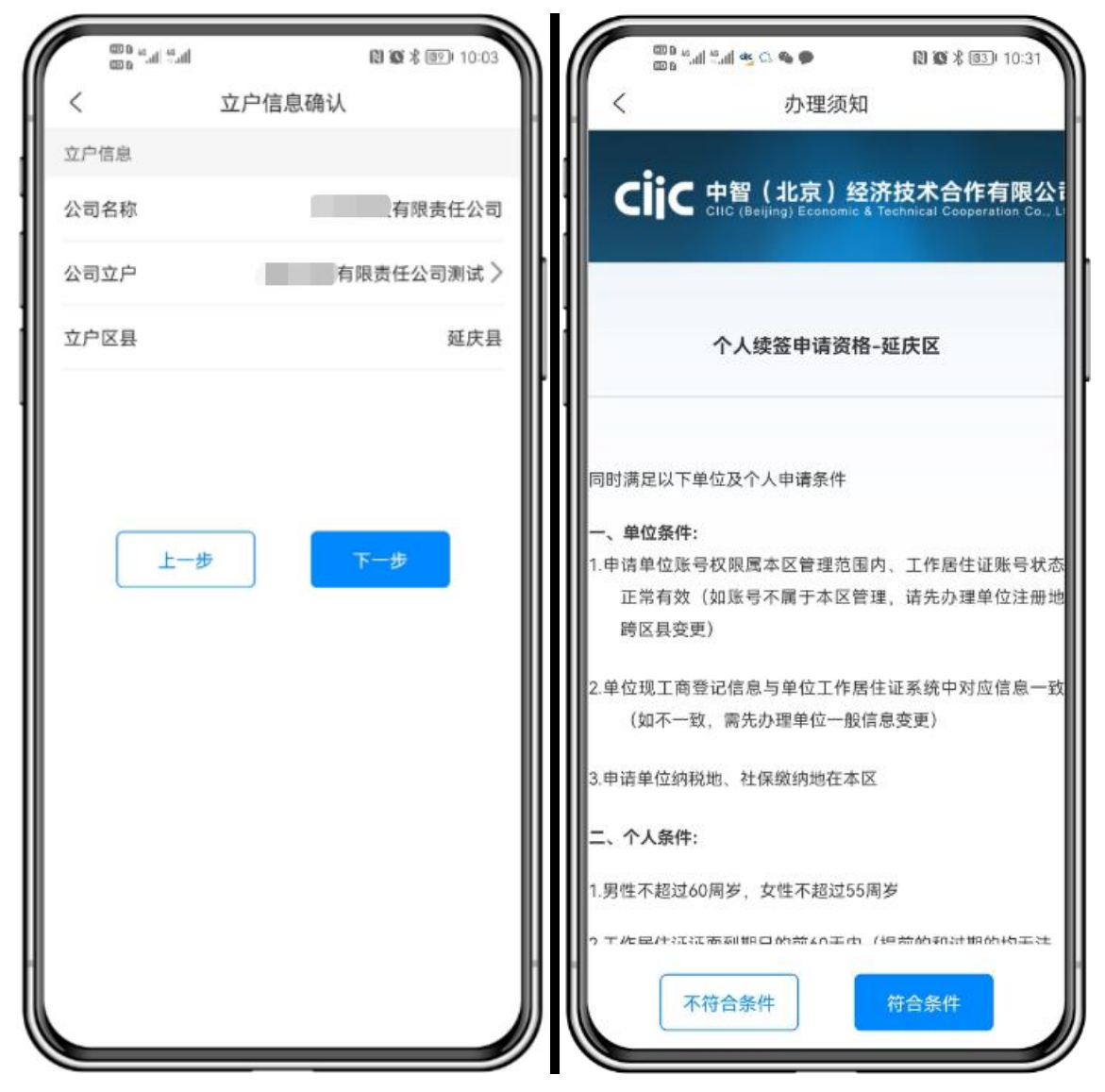

### 3.2 填写申请信息

点击"符合条件"后,填写联系方式、北京通账户等信息。

| く 个人信                              | 息                  |
|------------------------------------|--------------------|
| A.1.唐帝                             |                    |
| 个人信息                               |                    |
| 姓名                                 | 改版四                |
| 身份证号                               | 2201**********3345 |
| 手机号码                               | 13321212121        |
| <b>电子邮箱</b><br>材料反馈邮件会发送至此邮箱<br>隔。 | ,如有多个邮箱请以;分        |
| 个人北京通登录用户名                         | 请输入用户名             |
| 个人北京通登录密码                          | 请输入密码 🛩 🤮          |
| 区县名称                               | 延庆县                |
| 公司名称                               |                    |
| 国新控股有限责任公司                         |                    |
| 上一步                                | 下一步                |

### 3.3 采集个人信息

填写个人信息,上传一寸照片。

注意:一寸照片不需要用户裁剪, APP 在选择照片后, 会显示裁剪框, 用户拖拽选择即可。

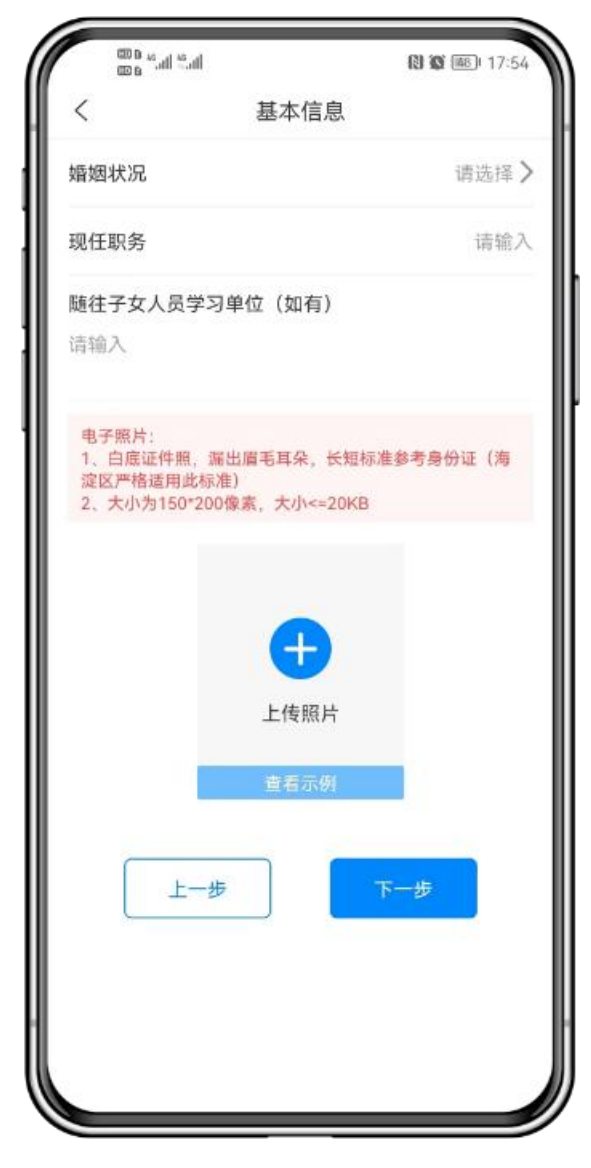

### 3.4 采集学习经历

注意:点击"上一步"按钮会保持当前页面填写的信息。

| ine <sup>s</sup> inc <sup>s</sup> a co |                 | 🚷 🕲 📺 17:55 |
|----------------------------------------|-----------------|-------------|
| <                                      | 学习经历            |             |
| 1.请从高中起填写至<br>2.高中及以下,专业               | 最高学历。<br>请填"无"。 |             |
| 学习经历(1)                                |                 |             |
| 学校名称                                   |                 | 请填写         |
| 入学时间                                   |                 | 请选择 >       |
| 毕业时间                                   |                 | 请选择 >       |
| 专业名称                                   |                 | 请填写         |
| 学习身份                                   |                 | 请选择 >       |
| 国家地区                                   |                 | 请选择 >       |
|                                        | ┿ 新増学习经历        |             |
| 上一步                                    | 保存              | 下一步         |
|                                        |                 |             |
|                                        |                 |             |
|                                        |                 |             |
|                                        |                 |             |
|                                        |                 |             |

### 3.5 采集工作经历

注意:点击"上一步"按钮会保持当前页面填写的信息。

| an an an a                        |                                     | 181 🕼 📖 19:21        |
|-----------------------------------|-------------------------------------|----------------------|
| <                                 | 工作经历                                |                      |
| 从毕业后起填写至<br>写"待业"(现单位<br>期,可填写至退休 | 现单位信息,中间如有<br>可按劳动合同填写,如<br>前任意时间), | 超3个月断档可填<br>劳动合同为无固定 |
| 工作经历(1)                           |                                     |                      |
| 单位名称                              |                                     | 请填写                  |
| 工作岗位                              |                                     | 请填写                  |
| 工作开始时间                            |                                     | 请选择 >                |
| 工作截止时间                            |                                     | 请选择 >                |
| 工作地点                              |                                     |                      |
| 请填写                               |                                     |                      |
|                                   | + 新增工作经历                            |                      |
| 上一步                               | 保存                                  | 下一步                  |
|                                   |                                     |                      |
|                                   |                                     |                      |
|                                   |                                     |                      |
|                                   |                                     |                      |
|                                   |                                     |                      |

### 3.6 申请材料确认

根据实际条件选择,不同情况,所需材料不一样。会根据用户选择,自动匹配所需材料, 并生成材料模板,点发送模板会发送至填写的个人邮箱。

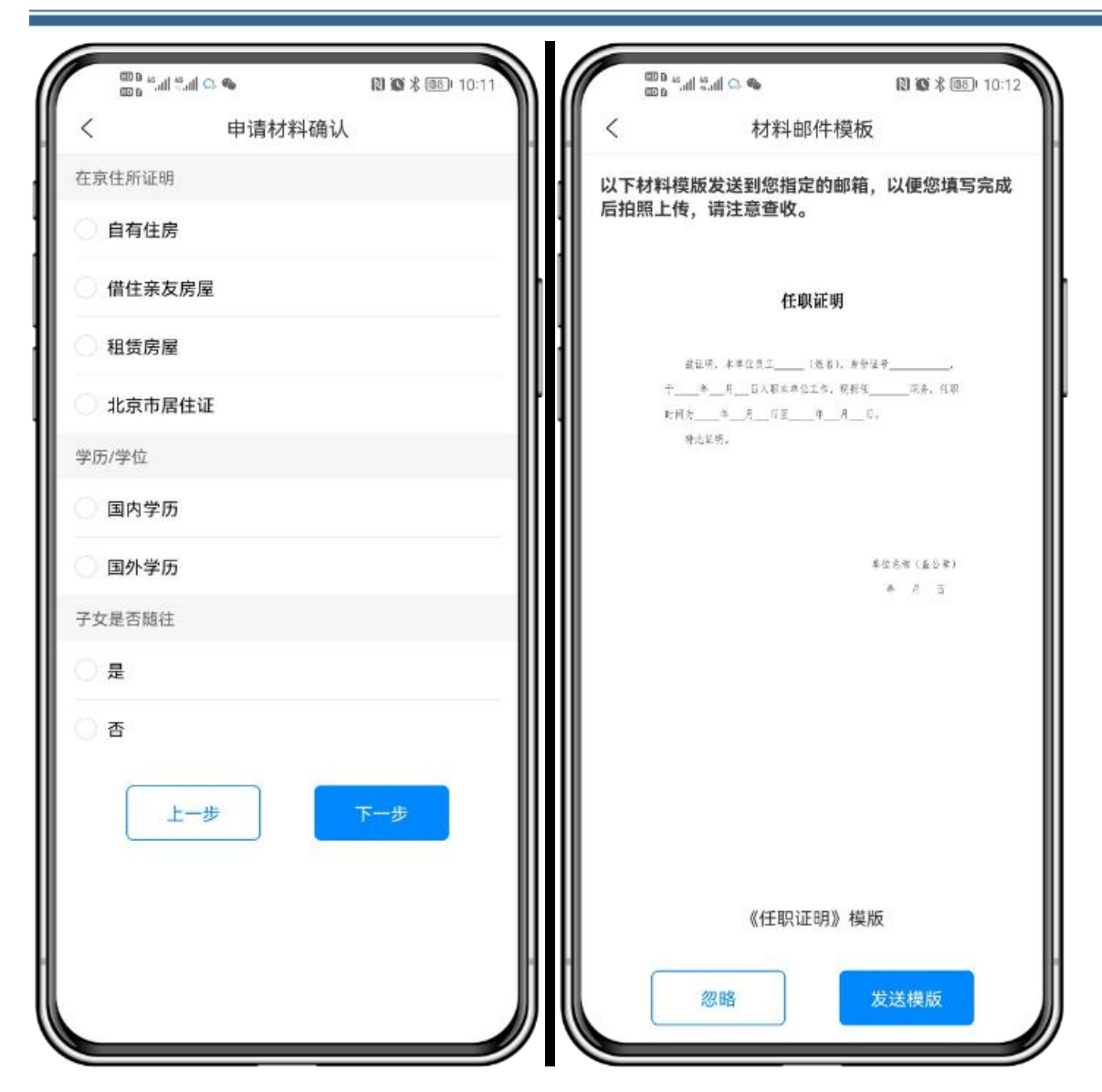

### 3.7 上传材料

将材料上传到对应的材料项中,如果没有找到合适的材料项,请上传到其他项中。

中智北京工作居住证办理操作指南

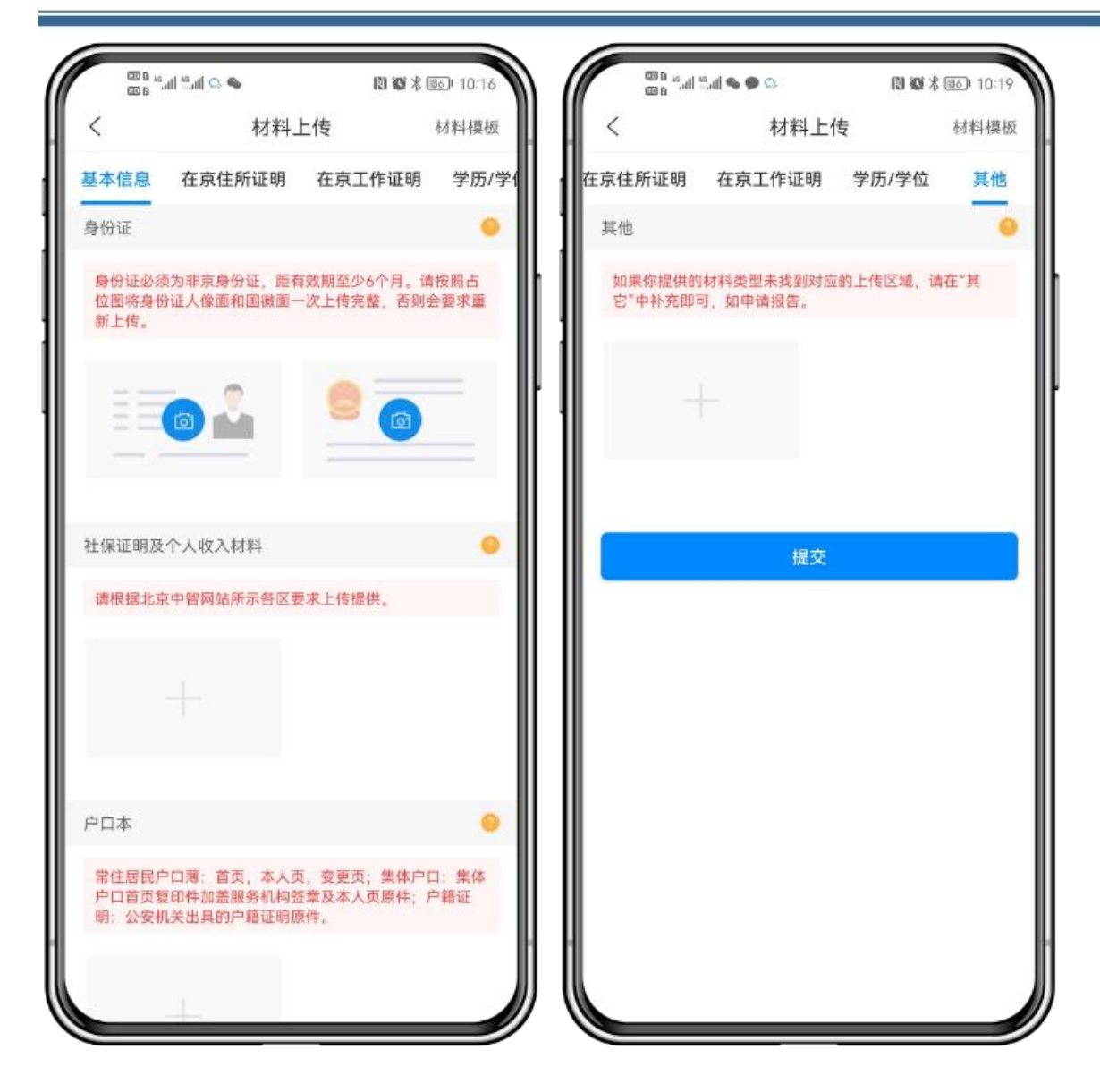

### 3.8 支付

如果需要开具发票,请在此填写发票信息。

中智北京工作居住证办理操作指南

| <ul> <li>新申请收费</li> <li>为了响应国家节能环保精神,仅提供开具电子发票。<br/>申请发票将在缴费后2个工作日内发至指定邮箱。</li> <li>文付信息</li> <li>次费说明</li> <li>新申请收费</li> <li>支付业务</li> <li>文付金額</li> <li>支付金額</li> <li>支付金額</li> <li>支付金額</li> <li>支付金額</li> <li>支付金額</li> <li>支付金額</li> <li>支付金額</li> <li>支付金額</li> <li>支付金額</li> <li>支付金額</li> <li>支付金額</li> <li>支付金額</li> <li>支付方式</li> <li>※ 微信支付</li> <li>務税、支付</li> <li>(1) 「</li> <li>(1) 「</li> <li>(2) 「</li> <li>(3) 「</li> <li>(4) 「</li> <li>(4) 「</li> <li>(5) 小型</li> <li>(5) 小型</li> <li>(5) 小型</li> <li>(5) 小型</li> <li>(6) 「</li> <li>(7) 「</li> <li>(7) 「<!--</th--><th></th><th></th><th></th><th></th><th></th></li></ul> |                              |                             |                                         |       |      |
|----------------------------------------------------------------------------------------------------|------------------------------|-----------------------------|-----------------------------------------|-------|------|
| カブ前应国家节能环保精神、仅提供开具电子发展、<br>申请发展将在微赞后2个工作日内发至指定邮箱、     並务办理       支付业务     新申请收       支付业务     新申请收       支付金額     支付金額       收费金額     元       发票        是否需要发票        放照人识别号     请填写纳税人识别号       資填写邮箱        按常抬头     请填写邮箱                                                                                                    | く 新                          | 申请收费                        | <                                       | 新甲请收费 |      |
| 支付信息       支付业务       新申请收费         收费说明       新申请收费         收费金额       元         发栗       元         是否需要发栗       夏         放票类型       请填写纳税人识别号         资增出多       确认支付         放果       请填写纳税人识别号         发票抬头       请填写的税人识别号         收件人邮箱       请填写邮箱                                                                                                    | 为了响应国家节能环保精神<br>申请发票将在缴费后2个工 | 申, 仅提供开具电子发票。<br>作日内发至指定邮箱。 | , 业务办理                                  |       |      |
| 收费说明         新申请收费           收费金额         元           发票         ●         是           发票类型         请选择 >           线税人识别号         请填写发票抬头           收件人邮箱         请填写邮箱                                                                                                    | 支付信白                         |                             | 支付业务                                    |       | 新申请收 |
| <ul> <li>         ★式 (1), (1), (1), (1), (1), (1), (1), (1),</li></ul>                                                                                                    | <b>火马齿</b> 感                 | 新由请收费                       | 支付金额                                    |       |      |
| 收费金额   次票   是否需要发票   是否需要发票   发票类型   请填写纳税人识别号   请填写约税人识别号   请填写方   按票抬头   请填写邮箱                                                                                                    | 1X 32 90 90 90               | 0/1 T H51A.24               | 支付方式                                    |       |      |
| 发票<br>是否需要发票                                                                                                    | 收费金额                         | 元                           | (1) (1) (1) (1) (1) (1) (1) (1) (1) (1) | 支付    |      |
| 是否需要发票        发票类型     请选择 >       纳税人识别号     请填写纳税人识别号       发票抬头     请填写发票抬头       收件人邮箱     请填写邮箱                                                                                                    | 发票                           |                             |                                         |       |      |
| 发票类型     请选择 >       纳税人识别号     请填写纳税人识别号       发票抬头     请填写发票抬头       收件人邮箱     请填写邮箱                                                                                                    | 是否需要发票                       | 是                           |                                         |       |      |
| 纳税人识别号     请填写纳税人识别号       发票抬头     请填写发票抬头       收件人邮箱     请填写邮箱                                                                                                    | 发票类型                         | 请选择 >                       |                                         |       |      |
| <b>发票抬头</b> 请填写发票抬头<br>收件人邮箱 请填写邮箱                                                                                                    | 纳税人识别号                       | 请填写纳税人识别号                   |                                         | 确认支付  |      |
| 收件人邮箱 请填写邮箱                                                                                                    | 发票抬头                         | 请填写发票抬头                     |                                         |       |      |
|                                                                                                    | 收件人邮箱                        | 请填写邮箱                       |                                         |       |      |
|                                                                                                    |                              |                             |                                         |       |      |
|                                                                                                    | 取消                           | 下一步                         |                                         |       |      |
| 取消 下一步                                                                                                    |                              |                             |                                         |       |      |
| 取消                                                                                                    |                              |                             |                                         |       |      |
| 取消下一步                                                                                                    |                              |                             |                                         |       |      |

### 3.9 申请总览

从首页可进入申请总览页,可查看填写的申请信息、办理进度。

中智北京工作居住证办理操作指南

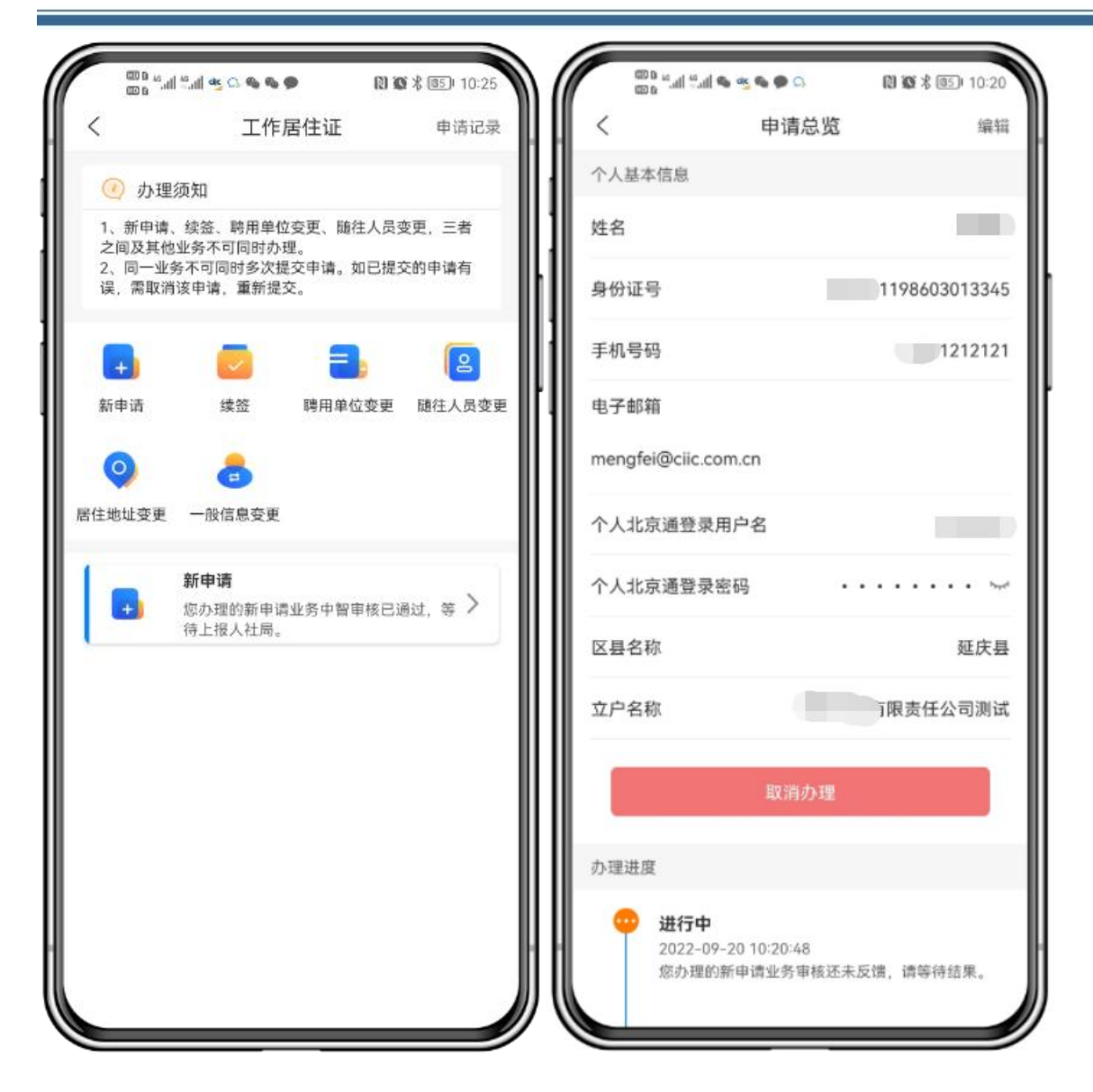

### 3.10 中智审核阶段补充材料

请点击未通过的材料项,上传材料。

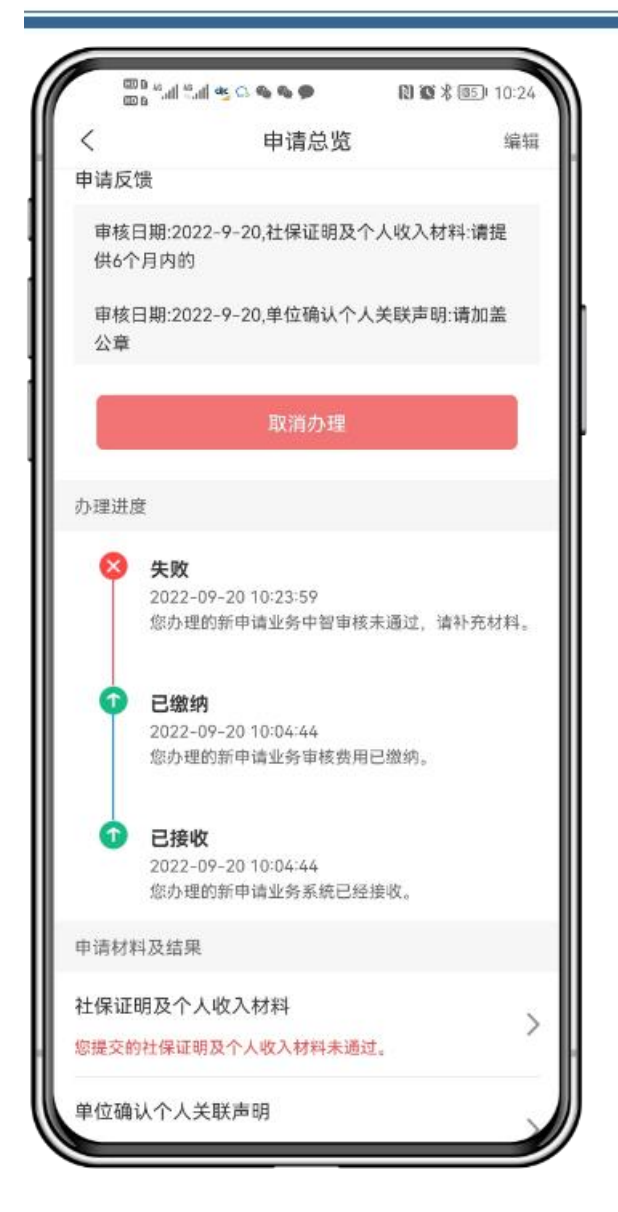

### 3.11 人社局阶段补充材料

请点击补充材料按钮,进入补充材料页面,上传材料。

F

| 00 to 10 10 10 10 10 10 10 10 10 10 10 10 10 | ~~.  | 10:27 B      |
|----------------------------------------------|------|--------------|
| <                                            | 申请总览 | 编辑           |
| 个人基本信息                                       |      |              |
| 姓名                                           |      | 改版四          |
| 身份证号                                         |      | 198603013345 |
| 手机号码                                         |      |              |
| 电子邮箱                                         |      |              |
| mengfei@ciic.com.c                           | n    |              |
| 个人北京通登录用户                                    | 名    |              |
| 个人北京通登录密码                                    |      | •••••        |
| 区县名称                                         |      | 延庆县          |
| 立户名称                                         |      |              |
| 申请反馈                                         |      |              |
| 缺少居住证照片                                      |      |              |
| 补充材料                                         |      | 取消办理         |
| 办理进度                                         |      |              |
|                                              |      |              |

## 四、非新申请类业务

非新申请业务包括:续签、聘用单位变更、随往人员变更、居住地址变更、一般信息变更。 它们的办理流程一致,与新申请业务在上传材料处存在差异。此处以续签业务为例。

### 4.1 选择立户

选择立户后,进入办理须知页面,根据页面的申请条件,判断是否符合。

| h." h. a a | ◎<br>立户信息确认 | 1 🕼 🐇 💷 10:03 |                                                       | al ‱al ≝al ● ●<br>亦理须知                                                                                                    | N C X 831 10:31                                               |
|------------|-------------|---------------|-------------------------------------------------------|----------------------------------------------------------------------------------------------------|---------------------------------------------------------------|
| 立户信息       |             |               |                                                       | 77.527078                                                                                                    |                                                               |
| 公司名称       | 1.00        | 有限责任公司        | <b>cijc</b>                                           | 中智(北京)经济<br>CIIC (Beijing) Economic &                                                                                                 | 各技术合作有限2<br>Technical Cooperation Co                          |
| 公司立户       | 有限责         | 责任公司测试 >      |                                                       |                                                                                                    |                                                               |
| 立户区县       |             | 延庆县           |                                                       | 个人续签申请资格-                                                                                                    | 延庆区                                                           |
|            | -           | ₩             | Polyany 2016年11月11日11日11日11日11日11日11日11日11日11日11日11日1 | 中世以十八十萬家(十<br>号权限属本区管理范围内<br>(如账号不属于本区管理<br>更)<br>登记信息与单位工作居伯<br>致,需先办理单位一般信。<br>税地、社保缴纳地在本区<br>::<br>60周岁,女性不超过55周<br>(正面和)期口的前40王内( | 9、工作居住证账号状<br>2. 请先办理单位注册<br>1:证系统中对应信息一<br>息变更)<br>岁<br>行合条件 |

### 4.2 填写申请信息

填写联系方式、北京通账户等信息。

| հետ՝ ուտ           | 10:03             |
|--------------------|-------------------|
| く 个人               | 信息                |
| 个人信息               |                   |
| 姓名                 | 改版四               |
| 身份证号               | 2201*********3345 |
| 手机号码               |                   |
| 电子邮箱               |                   |
| 材料反馈邮件会发送至此邮<br>隔。 | 箱,如有多个邮箱请以;分      |
| 个人北京通登录用户名         | 请输入用户名            |
| 个人北京通登录密码          | 请输入密码 🛩 🌖         |
| 区县名称               | 延庆县               |
| 公司名称               |                   |
|                    |                   |
| 上一步                | 下一步               |
|                    |                   |
|                    |                   |

## 4.3 采集个人信息,如以下信息已维护且未更新,可点击"下一步"略 过此步

填写个人信息,上传一寸照片。

注意:一寸照片不需要用户裁剪, APP 在选择照片后, 会显示裁剪框, 用户拖拽选择即可。

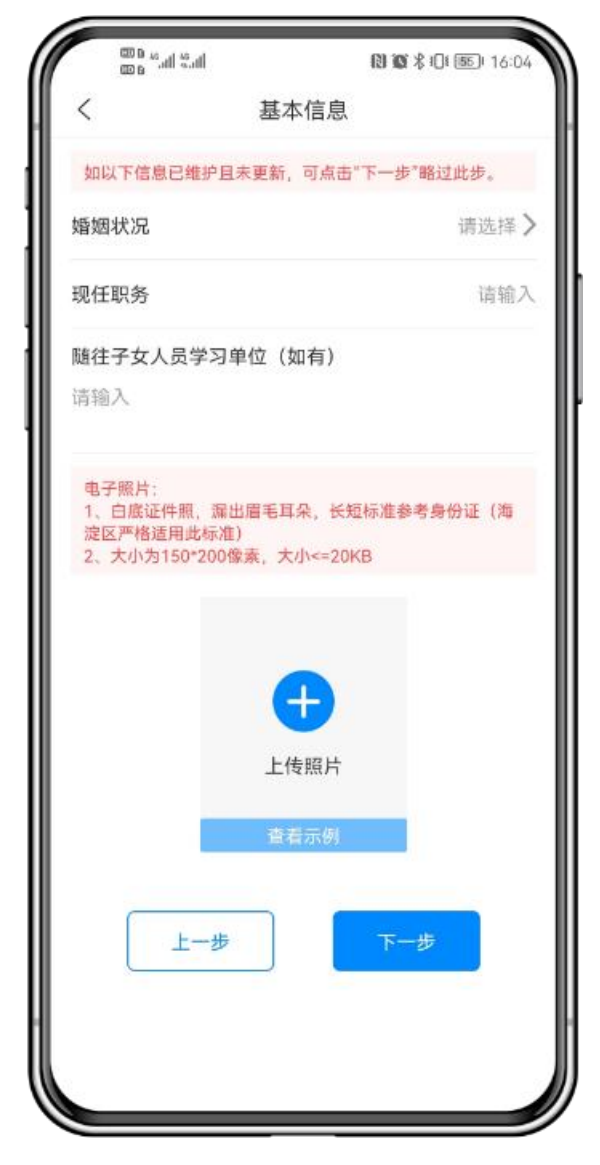

## 4.4 采集学习经历,如以下信息已维护且未更新,可点击"下一步"略

### 过此步

| in» in» a co                             | (2) 20 米 101 回空) 16:49                |
|------------------------------------------|---------------------------------------|
| <                                        | 学习经历                                  |
| 1.请从高中起填写至<br>2.高中及以下,专业i<br>3.如以下信息已维护] | 最高学历。<br>青填"无"。<br>且未更新,可点击"下一步"略过此步。 |
| 学习经历(1)                                  |                                       |
| 学校名称                                     | 请填写                                   |
| 入学时间                                     | 请选择 >                                 |
| 毕业时间                                     | 请选择 >                                 |
| 专业名称                                     | 请填写                                   |
| 学习身份                                     | 请选择 >                                 |
| 国家地区                                     | 请选择 >                                 |
| -                                        | ╋ 新増学习经历                              |
| 上一步                                      | 保存下一步                                 |
|                                          |                                       |
|                                          |                                       |
|                                          |                                       |
|                                          |                                       |
| <u> </u>                                 |                                       |

## 4.5 采集工作经历,如以下信息已维护且未更新,可点击"下一步"略 过此步

| 000 v.ul %.ul                                       | ⑧ ◎ 米口  16:49                                                              |
|-----------------------------------------------------|----------------------------------------------------------------------------|
| <                                                   | 工作经历                                                                       |
| 1.从毕业后起填写至<br>填写"待业"(现单位<br>定期,可填写至退4<br>2.如以下信息已维护 | 现单位信息,中间如有超3个月断档可<br>立可按劳动合同填写,如劳动合同为无固<br>*前任意时间)。<br>*且未更新,可点击"下一步"略过此步。 |
| 工作经历(1)                                             |                                                                            |
| 单位名称                                                | 请填写                                                                        |
| 工作岗位                                                | 请填写                                                                        |
| 工作开始时间                                              | 请选择                                                                        |
| 工作截止时间                                              | 请选择)                                                                       |
| <b>工作地点</b><br>请填写                                  |                                                                            |
|                                                     | 十 新增工作经历                                                                   |
| 上一步                                                 | 保存下一步                                                                      |
|                                                     |                                                                            |
|                                                     |                                                                            |

### 4.6 上传材料

所需材料,请根据提示,进入中智官网查看。将所有材料在此处上传。

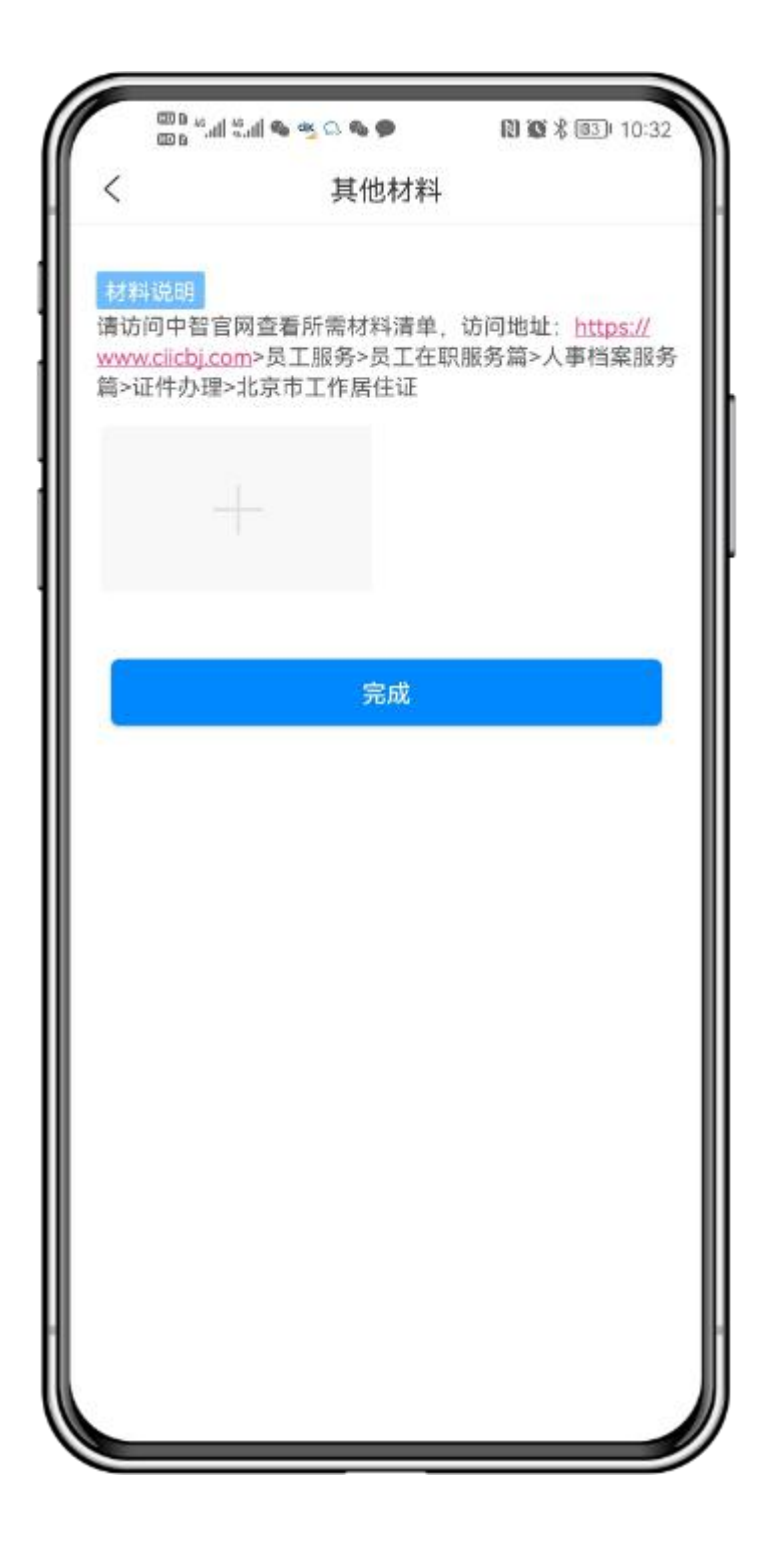

### 4.7 支付

如果需要开具发票,请在此填写发票信息。

|      | الا <sub>ت</sub> ة الا <sub>ت</sub> مص | ***                 | 図 飯 米 回到 10:33        |
|------|----------------------------------------|---------------------|-----------------------|
| <    |                                        | 续签收                 | 【费                    |
| 为了申请 | 响应国家节制<br>发票将在缴制                       | 能环保精神,仅<br>贵后2个工作日内 | 提供开具电子发票。<br>内发至指定邮箱。 |
| 支付值  | 言息                                     |                     |                       |
| 收费   | 说明                                     |                     | 续签收费                  |
| 收费   | 金额                                     |                     |                       |
| 发票   |                                        |                     |                       |
| 是否   | 需要发票                                   |                     | () 香                  |
|      |                                        |                     |                       |
|      |                                        |                     |                       |

### 4.8 中智审核阶段补充材料

请点击未通过的材料项,上传材料。

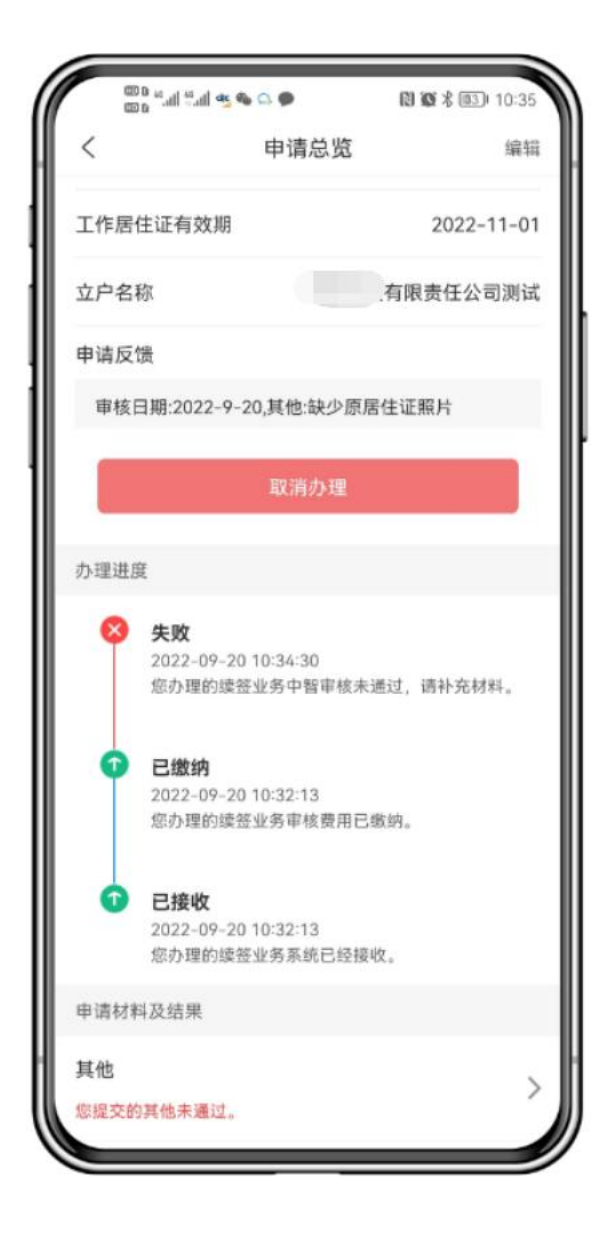

### 4.9 人社局阶段补充材料

请点击补充材料按钮,进入补充材料页面,上传材料。

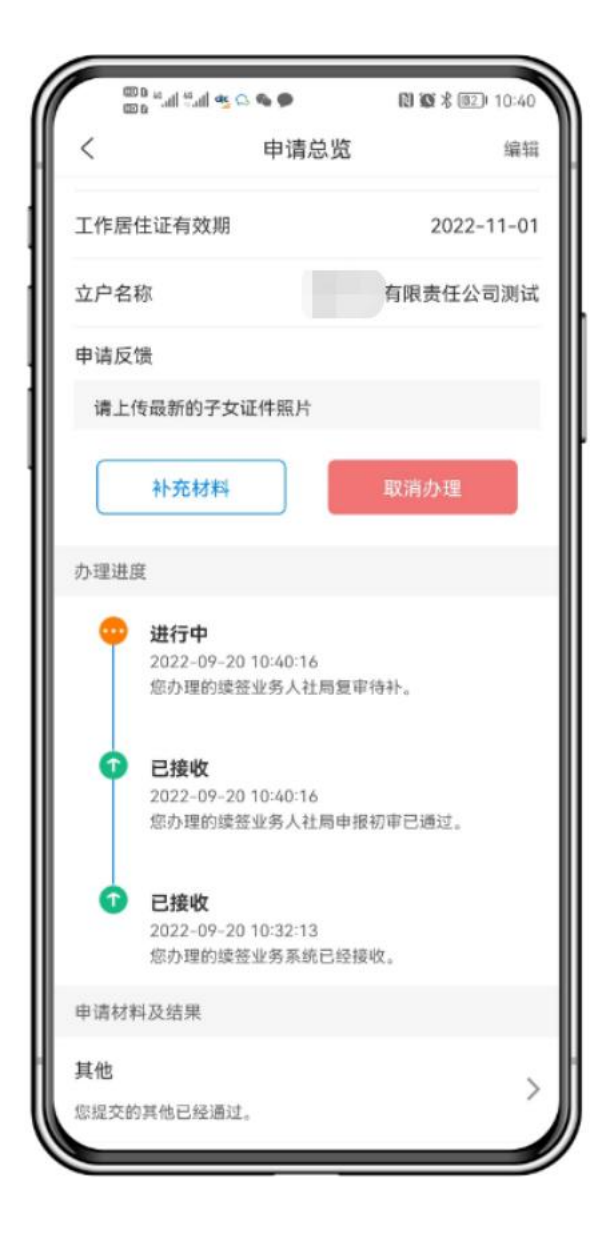

## 五、 其他

### 5.1 修改学习经历和工作经历

在"中智审核不合格"、"人社局初审待补""人社局复审待补"阶段,可以修改学习经历和工作经历。

在申请总览,点击右上角的"编辑",进入编辑信息页面,点击对应的按钮,进入新页面修改。

| hi. <sup>34</sup> a 000 | in 🔿 📽 🖉 🖉 🖓 | N KK X (5) 10:20 |      | 1 mail 19.00 | (14:05) 14:05 |
|-------------------------|--------------|------------------|------|--------------|---------------|
| <                       | 申请总览         | 编辑               | <    | 编辑申词         | 青信息           |
| 个人基本信息                  | t.           |                  | 编辑个人 | 、信息          | >             |
| 姓名                      |              |                  |      |              |               |
| 身份证号                    |              | 1198603013345    | 編棋子ス | 1空历          | /             |
| 手机号码                    |              | 1212121          | 编辑工作 | F经历          | >             |
| 电子邮箱                    |              |                  | 1    |              |               |
| mengfei@cii             | ic.com.cn    |                  |      |              |               |
| 个人北京通到                  | 登录用户名        |                  |      |              |               |
| 个人北京通勤                  | 登录密码 •       | ••••             |      |              |               |
| 区县名称                    |              | 延庆县              |      |              |               |
| 立户名称                    |              | 了限责任公司测试         |      |              |               |
|                         | 取消办理         |                  |      |              |               |
| 办理进度                    |              |                  |      |              |               |
| · 进行                    | <b>5中</b>    |                  |      |              |               |
| 2021<br>您办              | 理的新申请业务审核还未  | 反馈,请等待结果。        | I AL |              |               |
|                         |              |                  |      |              |               |

| く 学习经历候                                                  | §改 <         | 工作经                                                               | 历修改                                                    |  |
|----------------------------------------------------------|--------------|-------------------------------------------------------------------|--------------------------------------------------------|--|
| 1.请从高中起填写至最高学历。<br>2.高中及以下,专业请填"无"。<br>3.如以下信息已维护且未更新,可; | 点击"下一步"略过此步。 | .从毕业后起填写至现单位信/<br>真写"待业"(现单位可按劳动<br>定期,可填写至退休前任意时<br>如以下信息已维护日末更新 | 息,中间如有超3个月断档可<br>合同填写,如劳动合同为无固<br>间)。<br>可点击"下一步"豁过此步。 |  |
| 学习经历(1)                                                  |              | 乍经历(1)                                                            |                                                        |  |
| 学校名称                                                     | 请填写 单        | 位名称                                                               | 请填写                                                    |  |
| 、学时间                                                     | 请选择 > 工      | 作岗位                                                               | 请填写                                                    |  |
| 毕业时间                                                     | 请选择 <b>〉</b> | 作开始时间                                                             | 请选择                                                    |  |
| 专业名称                                                     | 请填写          | 作截止时间                                                             | 请选择                                                    |  |
| 学习身份                                                     | 请选择 > 工      | 工作地点                                                              |                                                        |  |
| 国家地区                                                     | 请选择 > 请选     | 填写                                                                |                                                        |  |
| 十 新增学习                                                   | 经历           | 十 新增                                                              | 工作经历                                                   |  |
| 提交                                                       |              |                                                                   | *                                                      |  |
|                                                          |              | 旋                                                                 |                                                        |  |
|                                                          |              |                                                                   |                                                        |  |
|                                                          |              |                                                                   |                                                        |  |
|                                                          | 1111         |                                                                   |                                                        |  |

### 5.2 查看确认单

点击首页右上角的"申请记录",进入历史申请页面。在最近一次委托中智办理成功的业务上,有"确认单"按钮,点击后可下载。

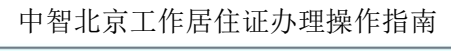

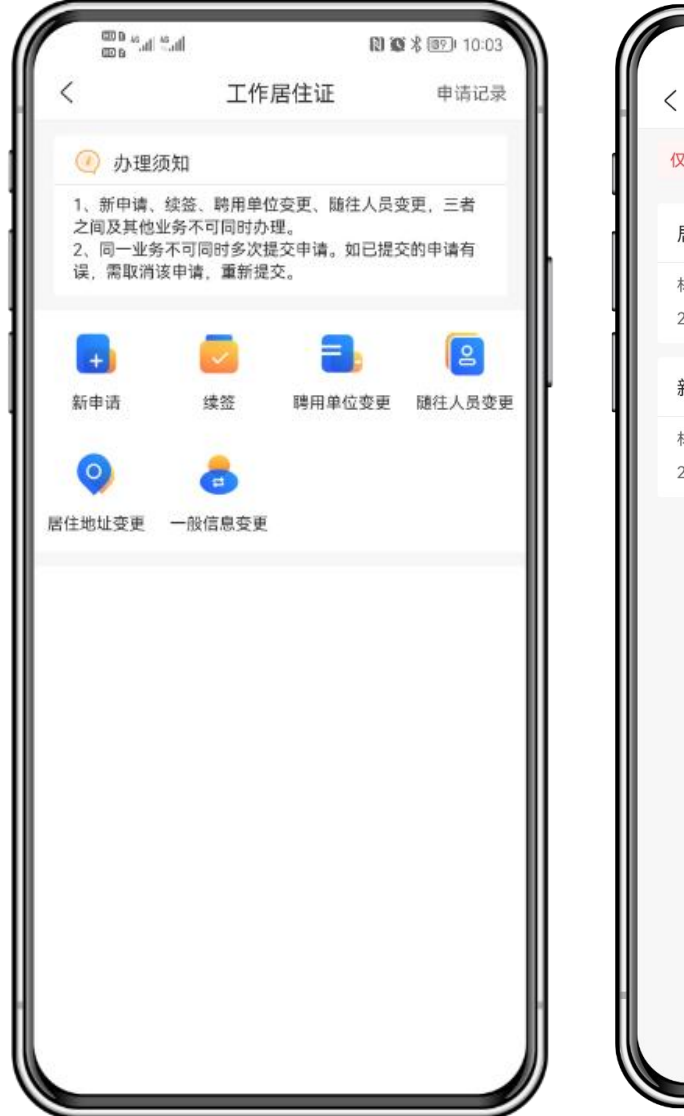

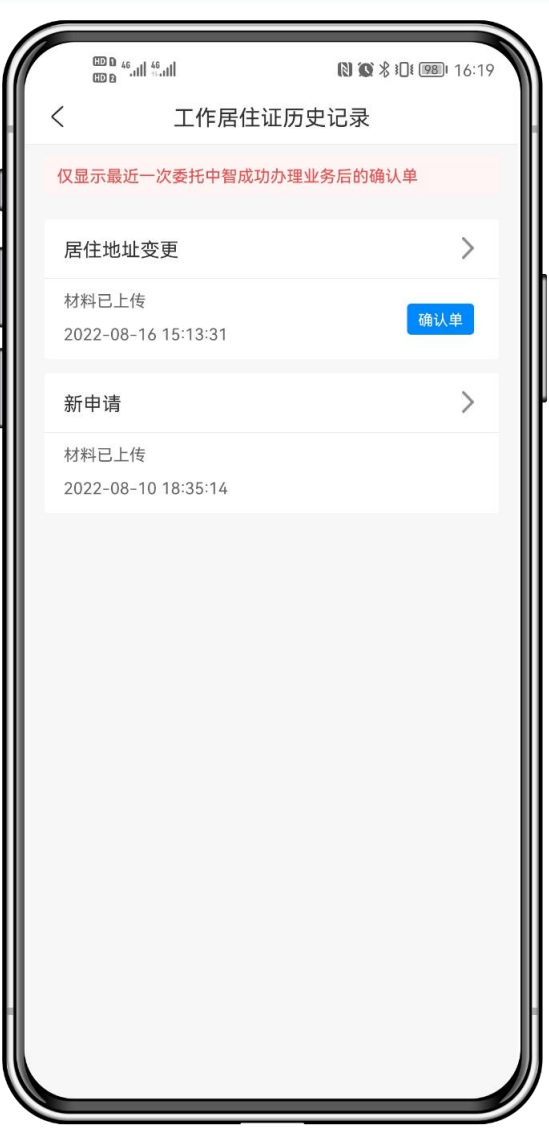

## 附录1 业务办理流程图

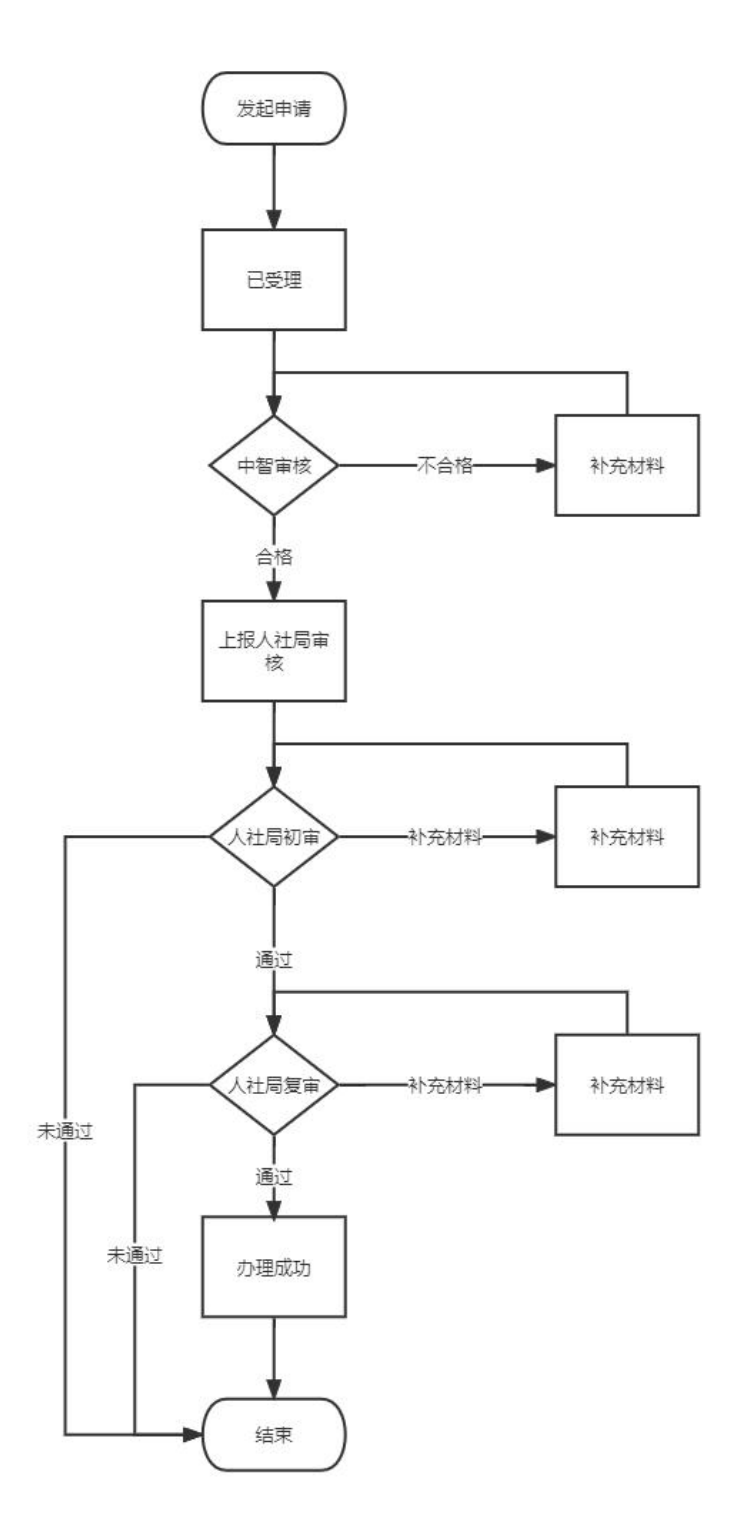

32